## General

## How do I use the "Auto-Update" with SFTP or FTP?

You can use the "Save To Folder" option of the "Auto-Update" feature.

First you must mount the drive on your Mac or PC.

## For MacOS:

- 1. From the desktop, click Finder
- 2. Select the Go menu
- 3. Choose the Connect to Server option
- 4. Enter in appropriate server address
- 5. Click Connect
- 6. Enter your Web Disk username and password if/when the system prompts you
- 7. Click Connect to open your Web Disk

If this doesn't work, <u>try a search</u> or see another method here:

https://www.pydmsw.com/officepool/faq/index.php?action=artikel&cat=1&id=10&ar tlang=en

## For Windows:

Try this link or try a search.

Unique solution ID: #1095 Author: OfficePool Last update: 2021-03-19 17:19